# **Prestigio P421T**

Užívateľský manuál

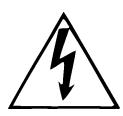

Tento symbol upozorňuje na prítomnosť nebezpečného napätia vo vnútri prístroja, ktoré môže byť príčinou elektrického šoku.

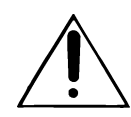

Tento symbol upozorňuje na dôležité informácie, ktoré nájdete v príslušnej literatúre. Prečítajte si prosím užívateľský manuál.

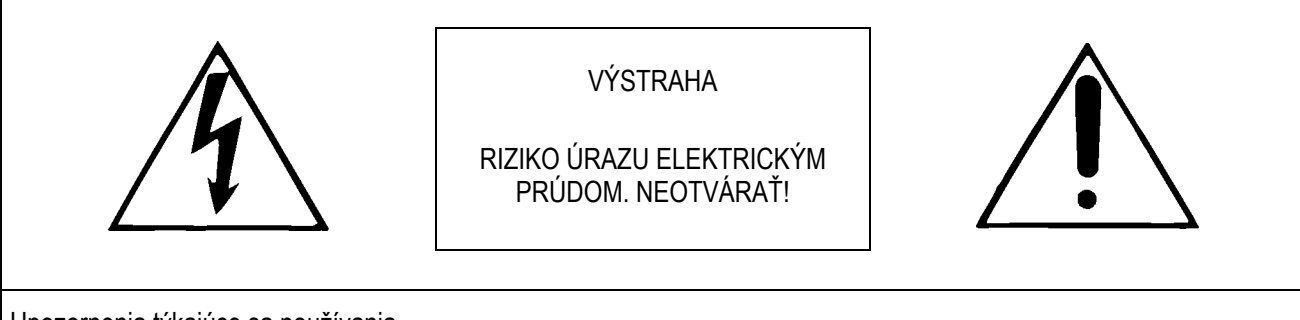

Upozornenia týkajúce sa používania

- Jednotku nevystavujte vode alebo zvýšenej vlhkosti.
- Nebráňte odvádzaniu tepla zo zadnej a vrchnej časti a z bočných strán jednotky.
- Nezobrazujte na displeji dlhodobo ten istý obraz. Môže sa naň vypáliť.
- Neotvárajte ochranný kryt, vo vnútri sa nachádzajú komponenty pracujúce s vysokým napätím. Hrozí nebezpečenstvo úrazu elektrickým prúdom.

# 1. Vlastnosti a obsah balenia

#### 1.1. Vlastnosti

- OSD menu na nastavenie jasu a kontrastu, ostrosti, farebného odtieňa a nasýtenia, NTSC/PAL, výber kanálov, PIP (obraz v obraze), nastavenie pomeru strán, výber vstupu, nastavenie zvuku, jazyk, funkcie.
- Pripravený na použitie s káblovým TV systémom (NTSC)
- Diaľkové IR ovládanie všetkých funkcií
- Zabudovaný TV tuner (voliteľne)
- Zväčšenie obrazu (až o 500%)
- Zastavenie obrazu
- Otočenie obrazu
- Reproduktorový výstup: 2-kanálový ľavý, pravý, zabudovaný reproduktor
- Prepnutie pomeru strán (16:9, 4:3, Zoom, Panorama, režim nastaviteľný používateľom)
- PIP (obraz v obraze) a funkcia dvojitej obrazovky
- Viaceré možnosti montáže: Upevnenie na stenu alebo do stojana
- Kompozitný video výstup
- Veľký pozorovací uhol (160°)
- Video vstupy:
  - 1 RGB (analógový RGB)
  - 1 DVI (digitálny RGB)
  - 2 kompozitné video vstupy (alebo 1 kompozitný A/V & 1 Scart)
  - 1 S-VHS vstup
  - 1 zložkový video vstup
  - 1 DTV / HD zložkový video vstup
  - 1 RF(TV)

#### 1.2. Obsah balenia

- Plazmový TV prijímač
- Užívateľský manuál
- IR diaľkový ovládač
- 3 ks batérií "AAA"
- AV kábel
- Napájací AC kábel

## 2. Popis vstupov/výstupov

#### 2.1. Ovládanie na prednom paneli

- Hlavný vypínač
- Vypínač do pohotovostného režimu
- Nasledujúci kanál
- Predchádzajúci kanál
- Zvýšenie hlasitosti
- Zníženie hlasitosti
- AV

#### 2.2. Zadné vstupy/výstupy

- AC napájanie
- RF (TV) konektor na pripojenie antény
- Kompozitný video výstup
- Audio výstup linkovej úrovne
- S-VHS vstup
- Kompozitný video vstup
- Audio vstup linkovej úrovne
- Vstup/výstup SCART
- DVD zložkový video vstup
- DVD audio vstup linkovej úrovne
- DTV/HD zložkový video vstup
- DTV/HD audio vstup linkovej úrovne
- RGB D-sub vstup
- RGB audio vstup
- DVI (digitálny RGB) vstup
- IR diaľkový ovládač (káblový diaľkový ovládač)
- Reproduktorový výstup: ľavý, pravý, zabudovaný reproduktor

# 3. Diaľkový ovládač

#### 3.1. Základy diaľkového ovládania

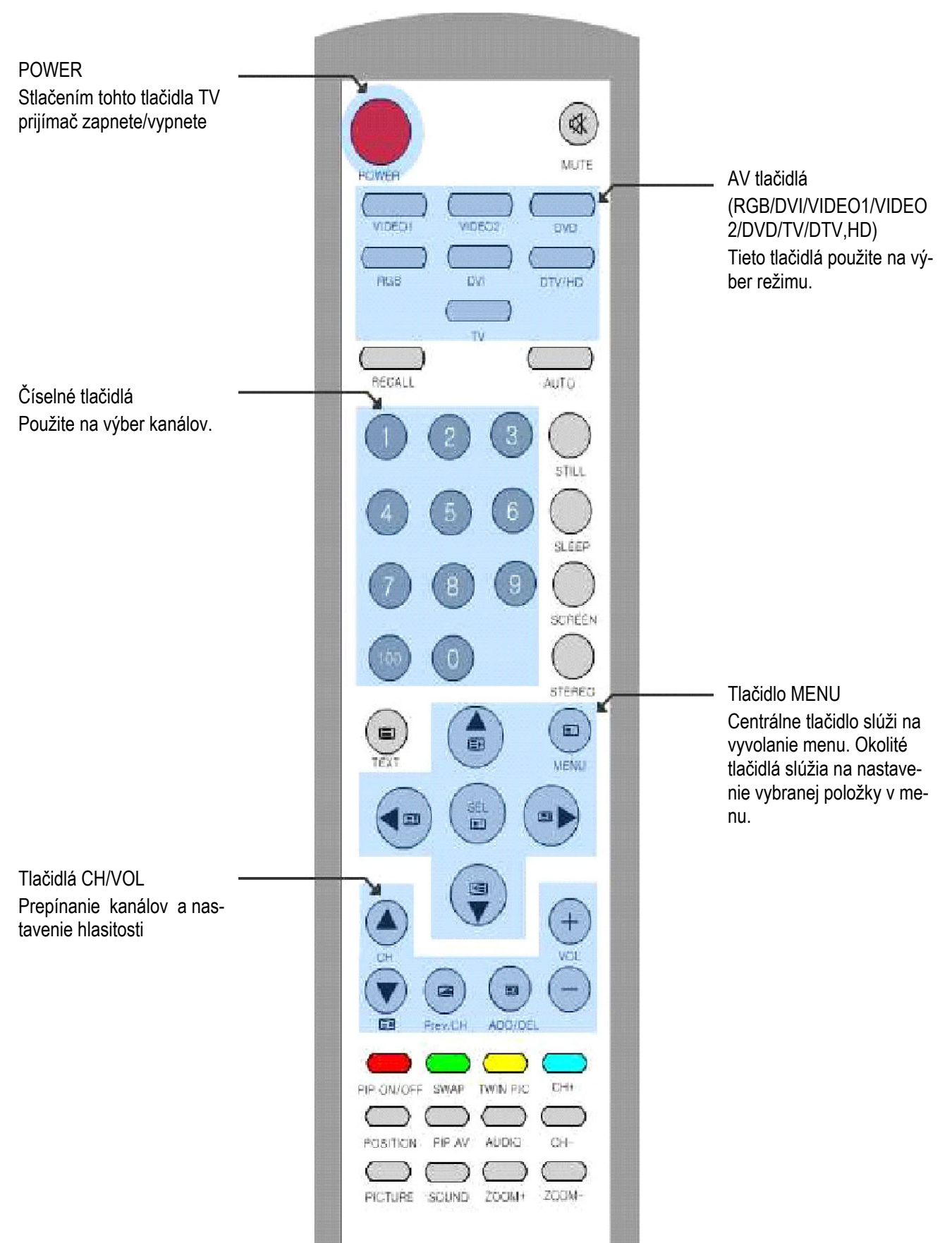

#### 3.2. Detaily diaľkového ovládania

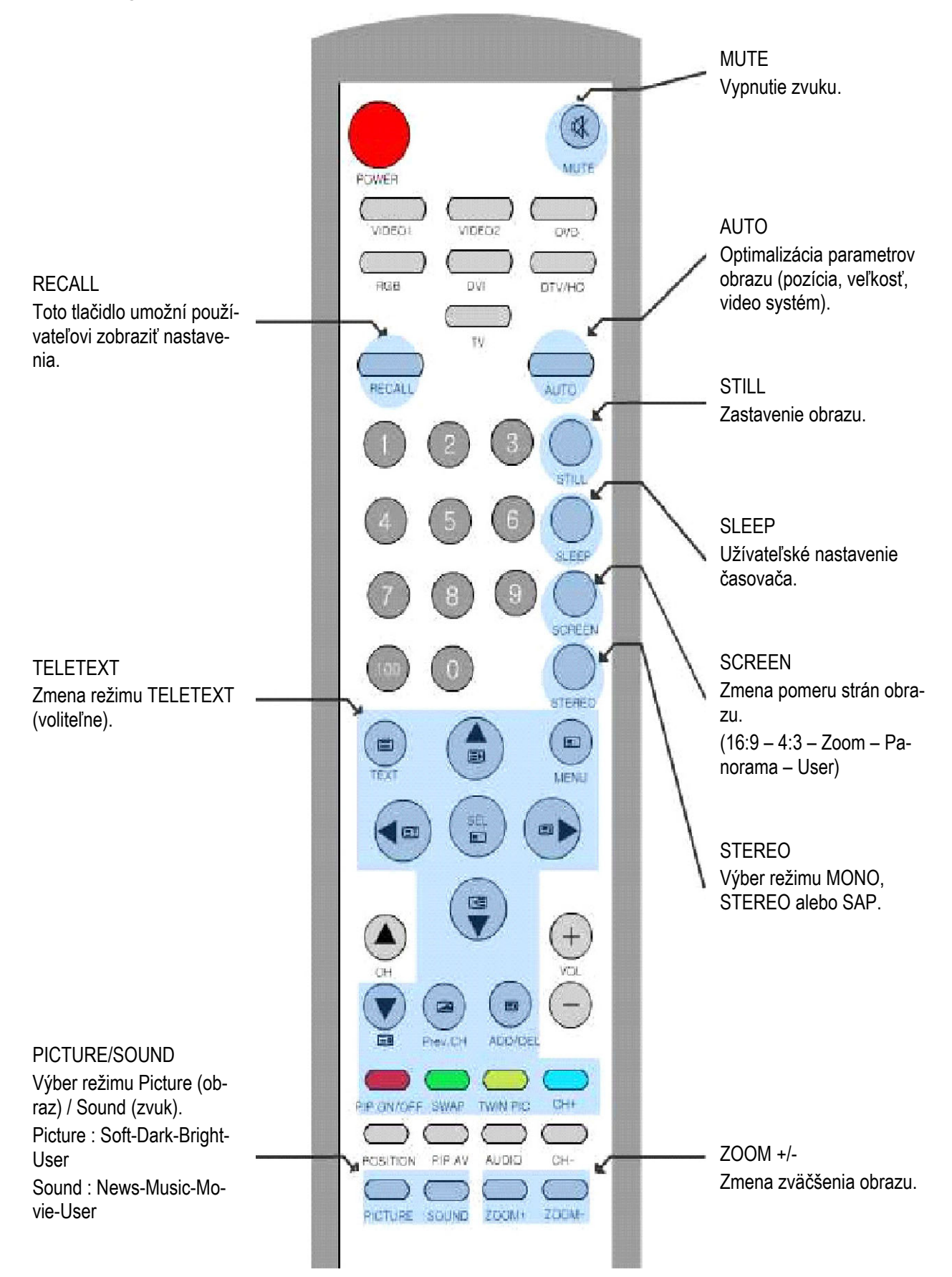

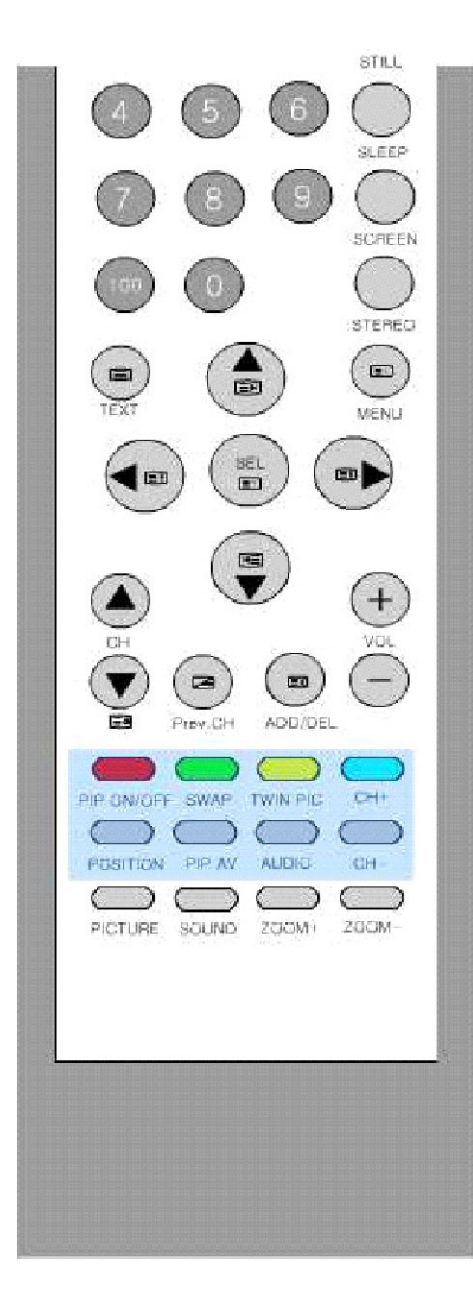

#### PIP ON/OFF

Zapnutie/vypnutie obrazu v obraze.

#### SWAP

Toto tlačidlo slúži na prehodenie hlavného a vedľajšieho obrazu v režime PIP.

#### TWIN PIC

Zapnutie/vypnutie režimu dvojitého okna.

#### CH +/-

Stlačením tohto tlačidla smerom hore alebo dole je možné zmeniť kanál obrazu v obraze.

#### PIP AV

Prepnutie režimu obrazovky obrazu v obraze.

#### POS

Zmena umiestnenia obrazu v obraze. Na výber je zo štyroch rôznych pozícií.

#### AUDIO

Zapnutie zvukového výstupu obrazu v obraze.

#### 3.3. Káblové diaľkové ovládanie

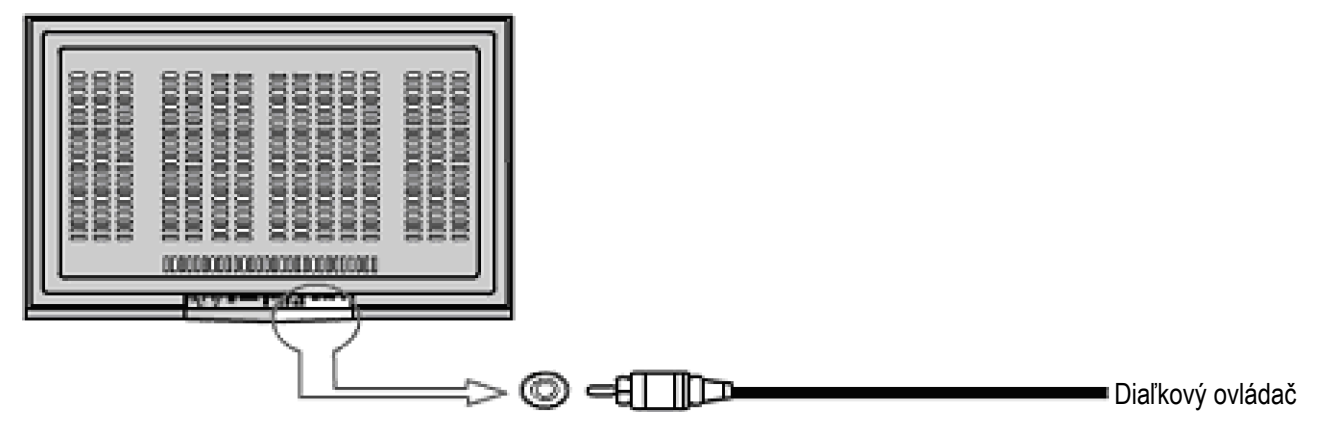

1. Pripojte podľa predchádzajúceho obrázka.

2. Zapnite.

# 4. Základy ovládania

#### 4.1. Koncovka AV vstup/výstup

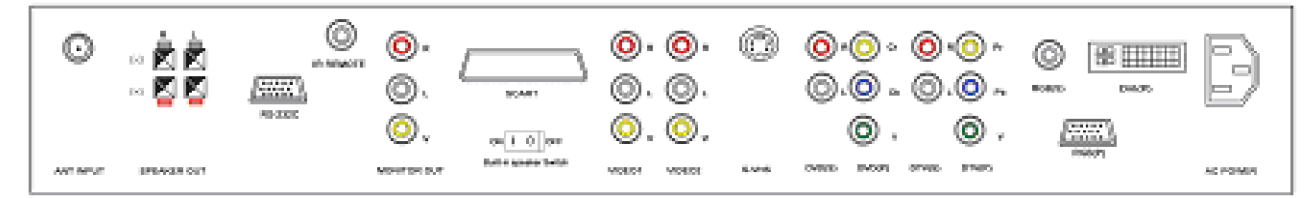

\* Ako používať zabudovaný reproduktor • Prepínač zabudovaného reproduktora v polohe ON : Zabudovaný reproduktor je zapnutý. Prepínač zabudovaného reproduktora v polohe OFF : Zabudovaný reproduktor je vypnutý. [Výstraha] Externý reproduktor je zapnutý vždy, nezávisle na polohe prepínača zabudovaného reproduktora.

#### 4.2. TV

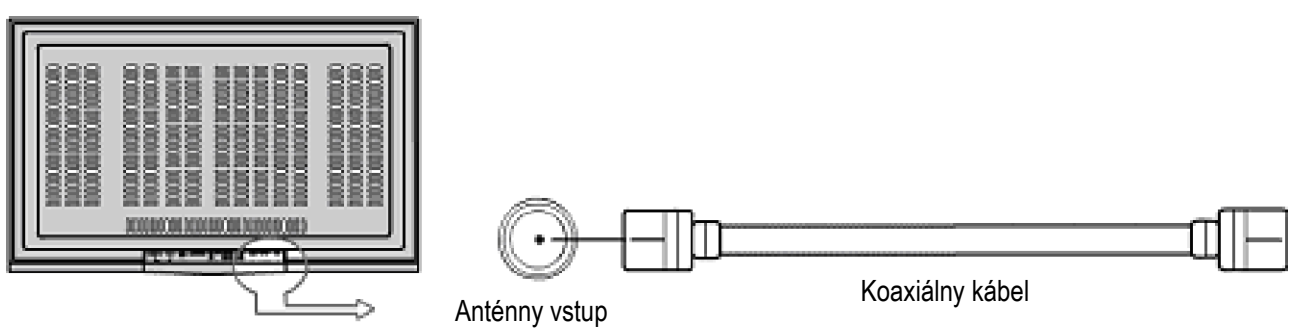

- 1. Pripojte podľa obrázka.
- 2. Zapnite.
- 3. Stlačte tlačidlo [TV].

#### 4.3. VIDEO

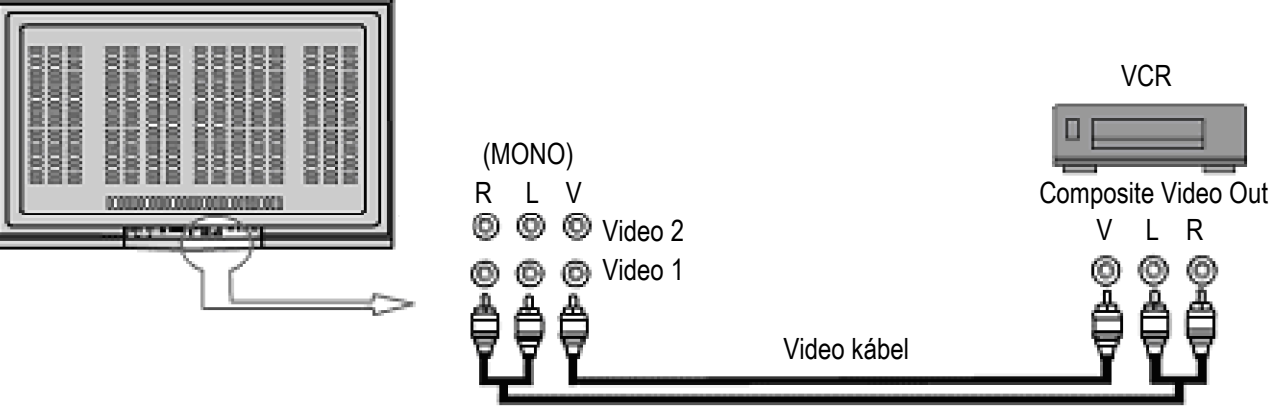

Audio kábel

- 1. Pripojte podľa obrázka.
- 2. Zapnite.
- 3. Stlačte tlačidlo [VIDEO1]/ [VIDEO2].

#### 4.4. S-VHS

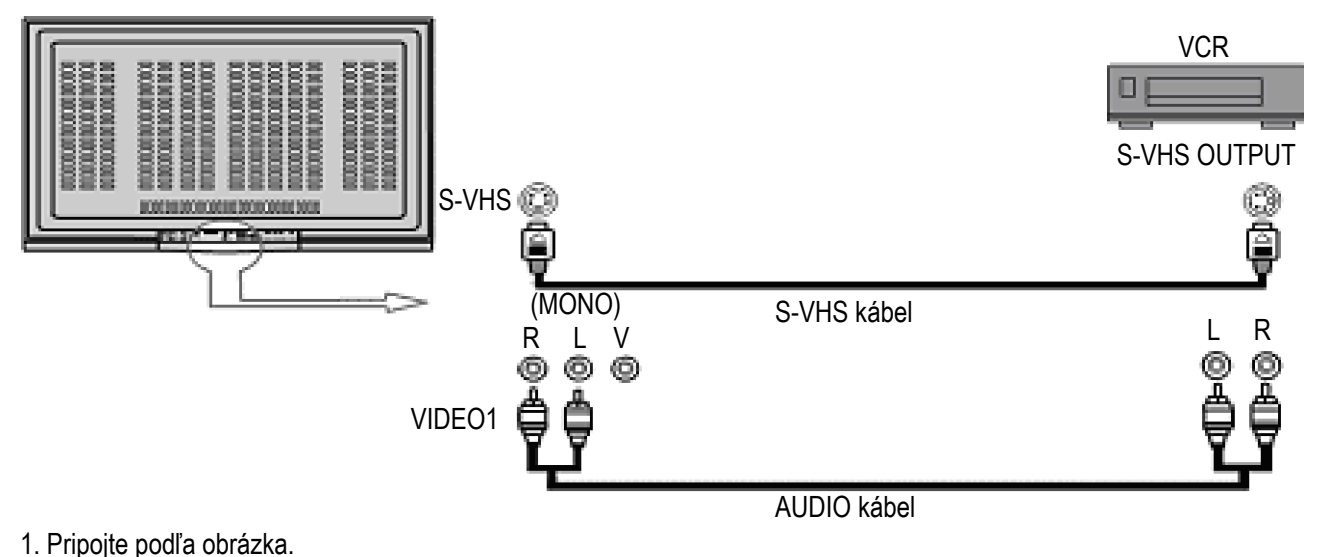

2. Zapnite.

3. Stlačte tlačidlo [VIDEO1].

<Výstraha> Audio vstup musí byť pripojený k [Video1].

V prípade, že sú zapojené oba vstupy S-VHS a Video1, S-VHS vstup bude zobrazovaný prednostne pred vstupom Video1.

#### 4.5. SCART

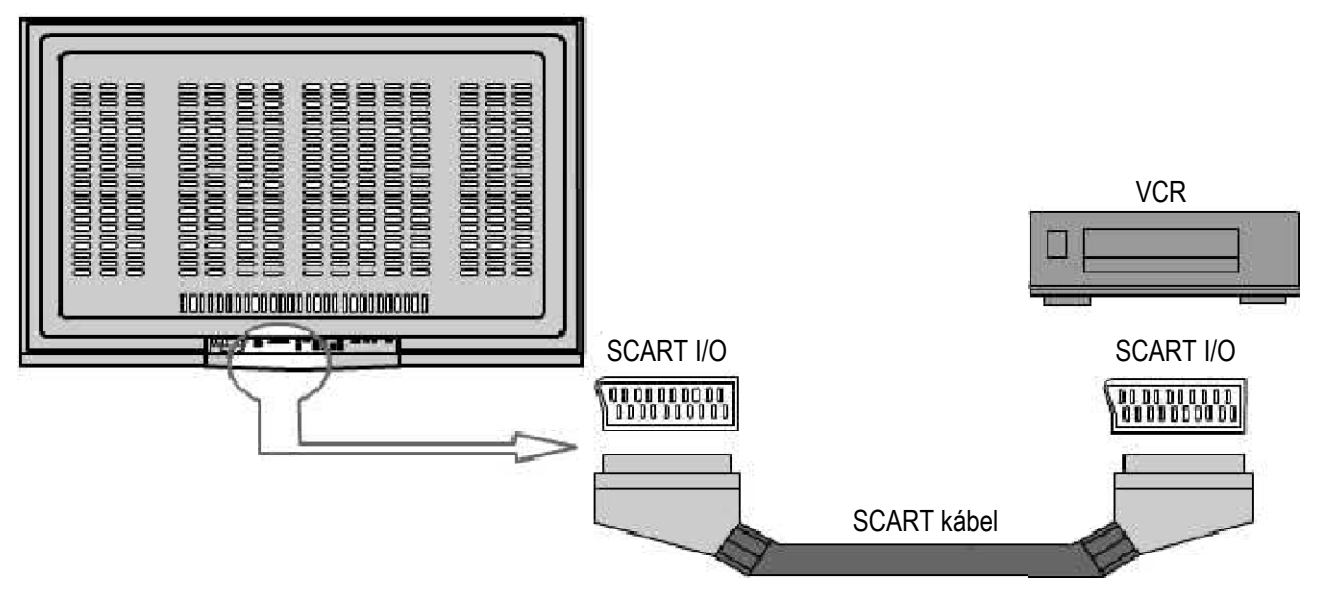

1. Pripojte podľa obrázka.

- 2. Zapnite.
- 3. Stlačte tlačidlo [VIDEO2].

#### <Výstraha>

- 1. Nepoužívajte konektory Scart a Video 2 súčasne.
- 2. Ak sú zariadenia pripojené aj ku konektoru Scart, aj k Video 2, nebude obraz z nich zobrazený správne.
- 3. Prepnutie režimu medzi Scart-RGB a kompozitným Scart je automatické.

#### 4.6. Popis vývodov

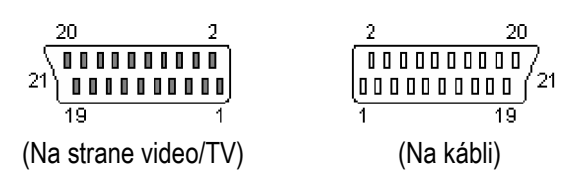

| Pin | Názov | Popis                       | Pin | Názov   | Popis                        | Pin | Názov   | Popis                        |
|-----|-------|-----------------------------|-----|---------|------------------------------|-----|---------|------------------------------|
| 1   | AOR   | Audio výstup – pravý        | 8   | SWTCH   | Audio/RGB prepí-<br>nač/16:9 | 15  | R       | RGB červená zložka –<br>zem  |
| 2   | AIR   | Audio vstup – pravý         | 9   | G GND   | RGB zelená zložka –<br>zem   | 16  | BLNK    | Stmievací signál             |
| 3   | AOL   | Audio výstup ľavý +<br>mono | 10  | CLKOUT  |                              | 17  | VGND    | Kompozitné video –<br>zem    |
| 4   | AGND  | Audio – zem                 | 11  | G       | RGB zelená zložka –<br>vstup | 18  | BLNKGND | Stmievací signál – zem       |
| 5   | BGND  | RGB modrá zložka –<br>zem   | 12  | DATA    |                              | 19  | VOUT    | Kompozitné video –<br>výstup |
| 6   | AIL   | Audio vstup ľavý +<br>mono  | 13  | R GND   | RGB červená zložka –<br>zem  | 20  | VIN     | Kompozitné video –<br>vstup  |
| 7   | В     | RGB modrá zložka –<br>vstup | 14  | DATAGND | Dátová zem                   | 21  | SHIELD  | Zem/tienenie (skrinka)       |

## 4.7. Zložkové DVD Video (Prekladané DVD)

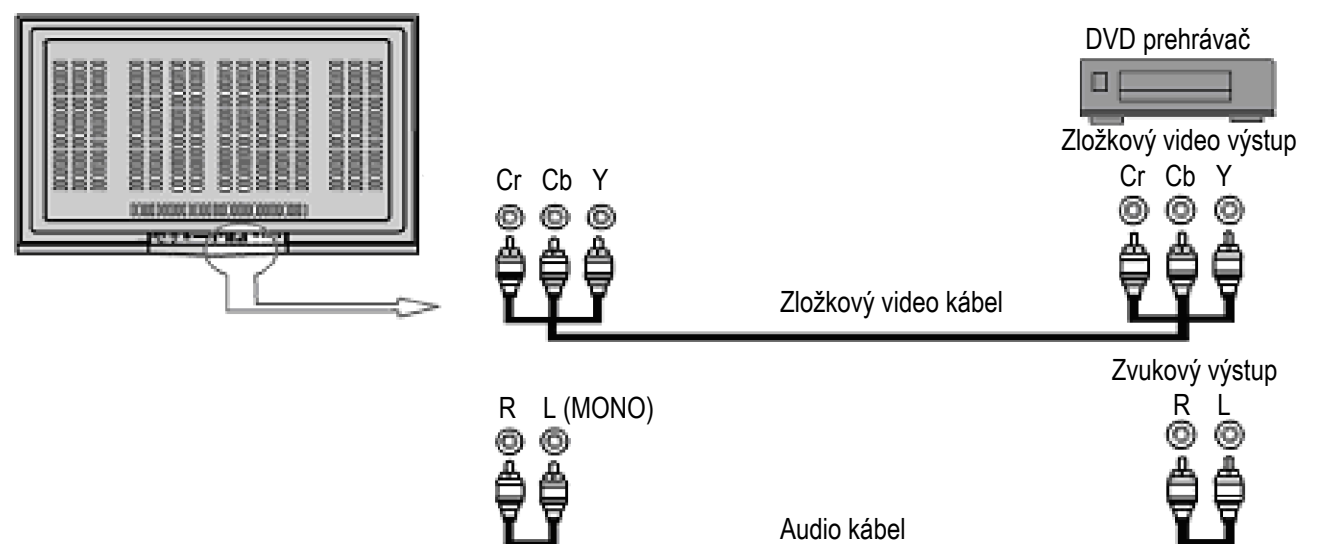

1. Pripojte podľa obrázka.

2. Zapnite.

3. Stlačte tlačidlo [DVD].

#### 4.8. DTV/HD zložkové video (Progresívne DVD, DTV 480p až 1080i)

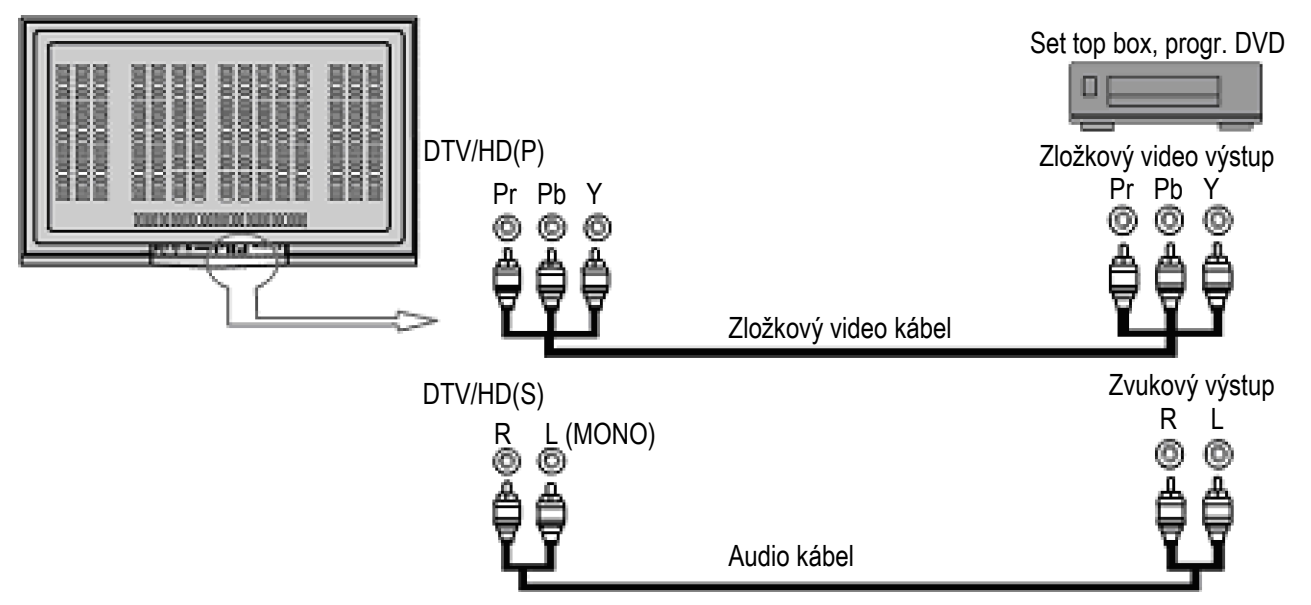

- 1. Pripojte podľa obrázka.
- 2. Zapnite.
- 3. Stlačte tlačidlo [DTV/HD].

<Výstraha> Pri sledovaní prekladaného DVD(480i) signálu prostredníctvom konektora DTV/HD nemusí byť obraz taký kvalitný, akoby ste očakávali. Urobte prepojenie prostredníctvom konektora Video 3.

## 4.9. Analógový RGB / DVI (voliteľne)

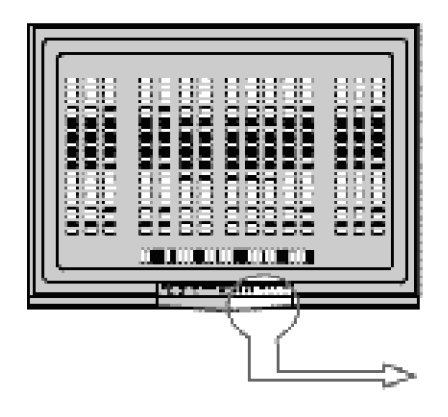

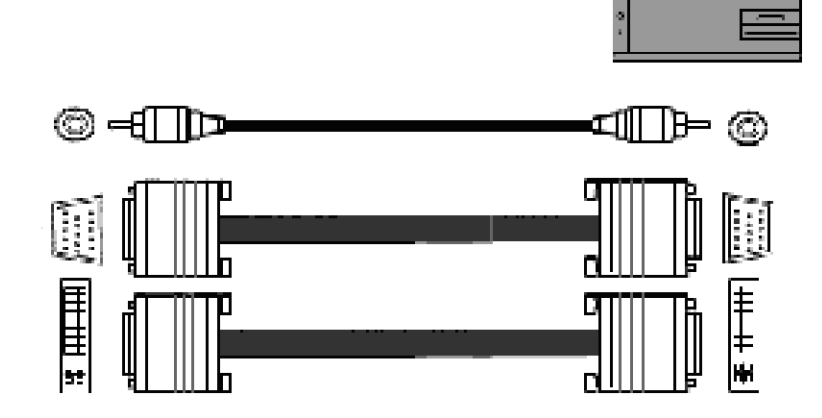

- 1. Pripojte podľa obrázka.
- 2. Zapnite.
- 3. Stlačte tlačidlo [RGB]/[DVI].

# 4.10. Výstup na monitor

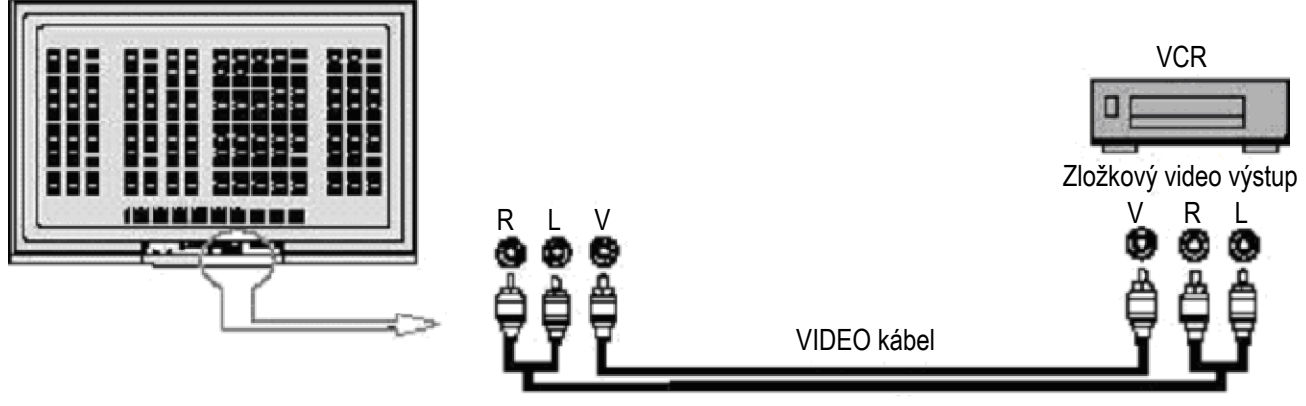

AUDIO kábel

1 Pripojte podľa obrázka.

2 Zapnite.

[Výstraha] Prostredníctvom výstupu na monitor je možné sledovať [TV]/[VIDEO1]/[VIDEO2].

# 5. Pamäť TV kanálov

#### 5.1. Automatické uloženie kanálov

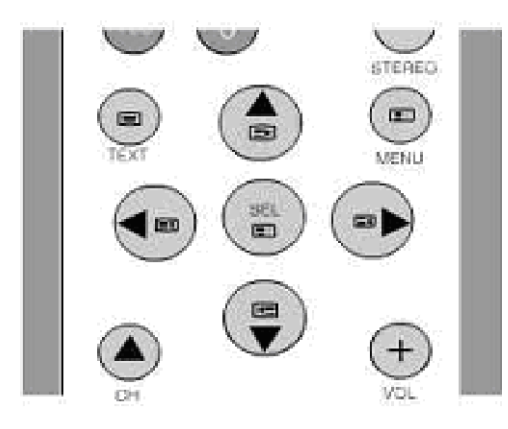

1 Stlačte tlačidlo [MENU].

- 2 Tlačidlami [< >]/[V /\]/[SEL] vyberte [Channel].
- 3 Tlačidlami [/\ V] vyberte [Status].
- 4 Tlačidlami [< >] vyberte vstupný režim TV signálu.
- 5 Stlačením tlačidla [/\ V] vyberte [Auto Channel].
- 6 Tlačidlami [<>] vyberte [ON].

7 Na zastavenie automatického ukladania kanálov stlačte tlačidlo [ME-NU]. Na automatické nastavenie pamäti kanálov postupujte podľa nasledujúcich krokov:

\* Výber bude vyznačený zelenou farbou.

#### 5.2. Auto Memory

Ak je položka Auto memory zapnutá, budú sa prehľadávať kanály CH 2~69 z vonkajšej antény a kanály CH 1~125 z káblového systému.

#### 5.3. Manuálne uloženie kanálov (NTSC)

Pri manuálnom uložení kanálov postupujte podľa nasledujúcich krokov:

- 1 Číselnými tlačidlami vyberte požadovaný kanál.
- 2 Stlačte tlačidlo [MENU].
- 3 Tlačidlami [< >]/[V /\]/[SEL] vyberte [Channel].
- 4 Tlačidlami [/\ V] vyberte režim [Fine Tuning].
- 5 Tlačidlami [/\ V] vykonajte jemné doladenie.
- 6 Tlačidlami [<>] vyberte [Memory].
- 7 Tlačidlami [<>] vyberte [Erase] alebo [Add].
- 8 Na ukončenie manuálneho ukladania kanálov stlačte tlačidlo [MENU].

Po automatickom uložení všetkých dostupných kanálov je možné opakovaním krokov 6 - 8 pridať alebo vymazať kanály so slabým signálom. Výberom položky "Erase" v menu vymažete zobrazený kanál a výberom položky "Add" v menu ponecháte kanál bezo zmien.

\* Výber bude vyznačený zelenou farbou.

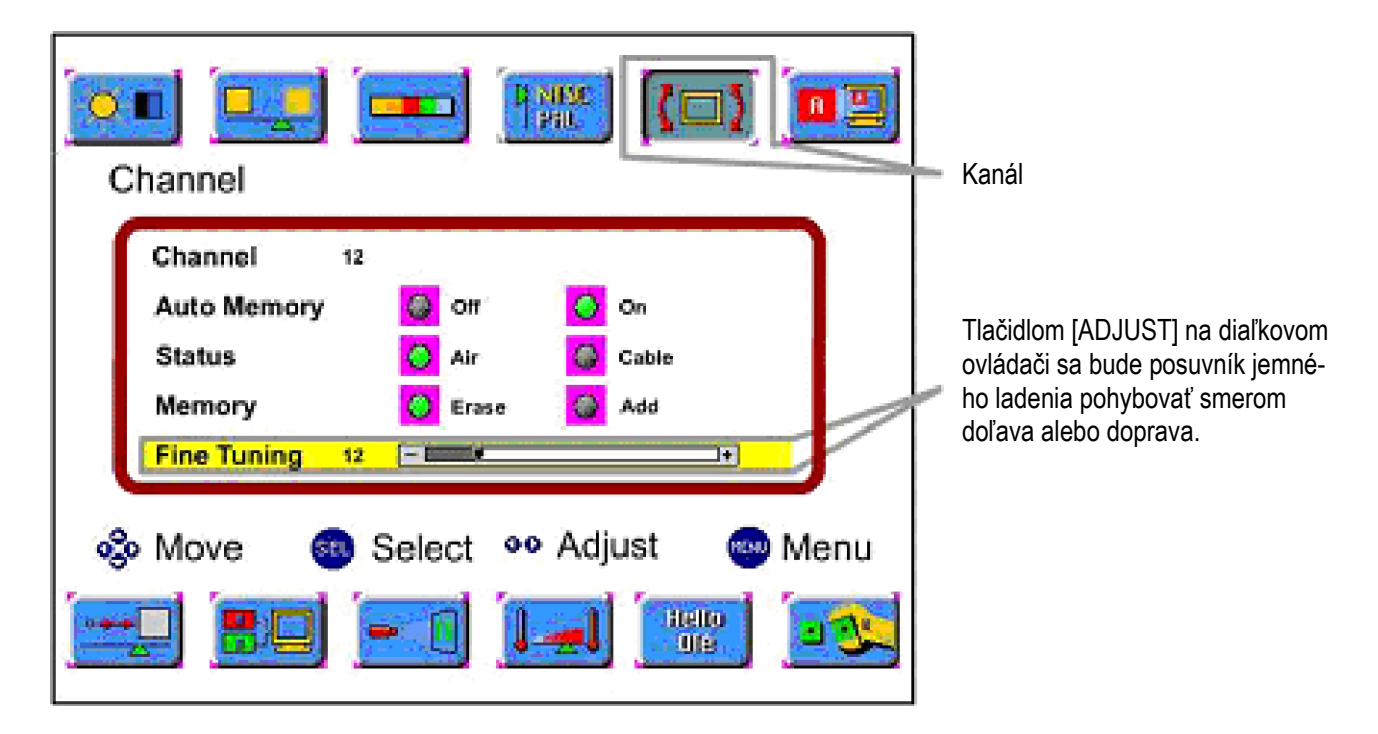

## 5.4. Manuálne uloženie kanálov (PAL)

Pri manuálnom uložení kanálov postupujte podľa nasledujúcich krokov:

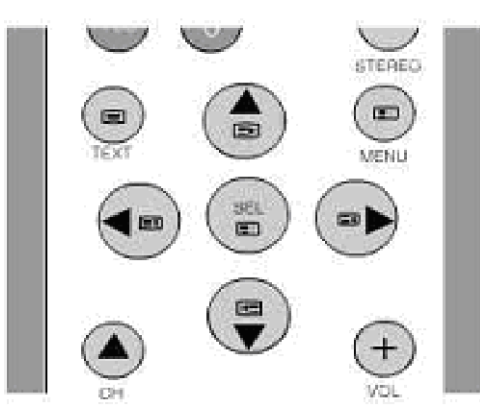

- 1 Stlačte tlačidlo [MENU].
- 2 Tlačidlami [< >]/[V /\]/[SEL] vyberte [Channel].
- 3 Stlačením tlačidla [V /\] vyberte [M.Channel].
- 4 Na manuálne uloženie kanálov stlačte tlačidlo [< >].

(Frekvenčné pásmo sa prepne v nasledujúcom poradí: VHF L - VHF H - UHF-VHF L)

5 Na ukončenie manuálneho ukladania kanálov stlačte tlačidlo [MENU].

\* Výber bude vyznačený zelenou farbou.

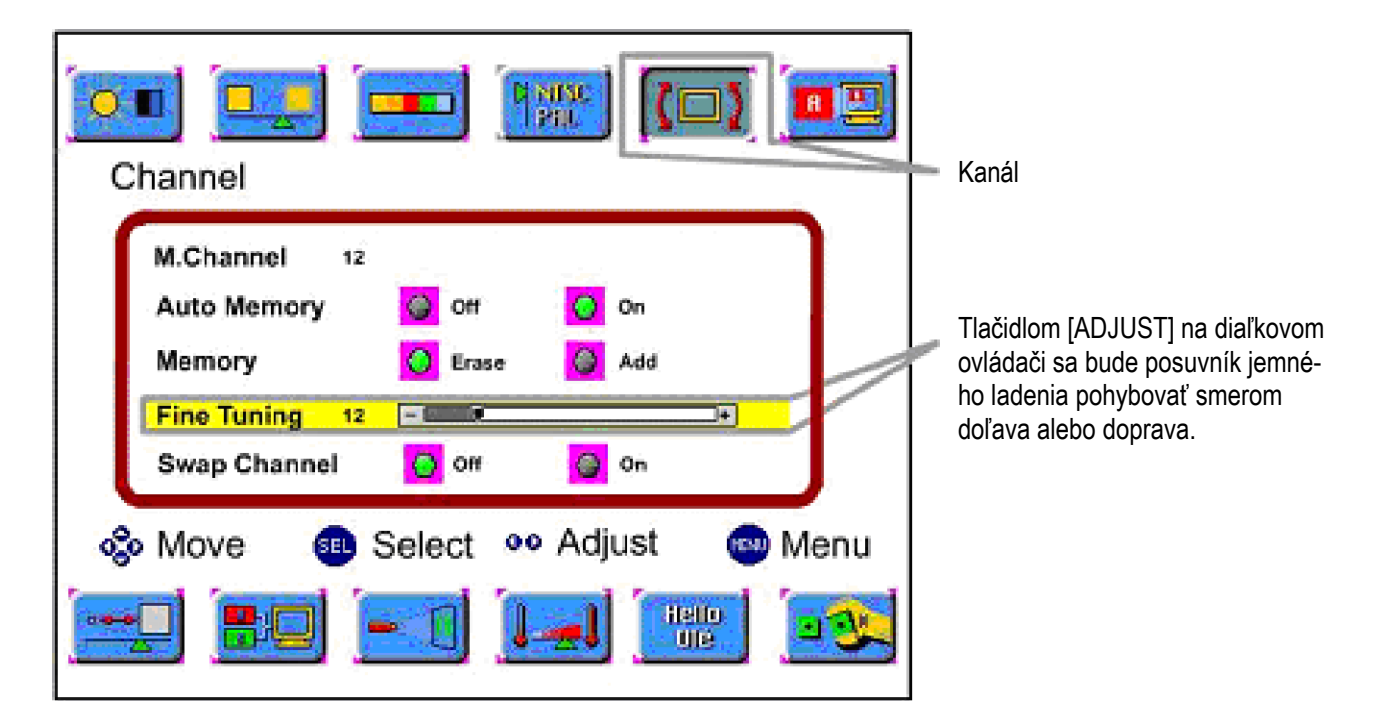

## 5.5. Pamäť preferovaných kanálov (PAL)

 $\sim$  ,

36L

œ

1

Na nastavenie pamäti preferovaných kanálov postupujte nasledujúcim spôsobom:

STEREO

-

MENU

-

- 1 Číselnými tlačidlami vyberte požadovaný kanál.
- 2 Stlačte tlačidlo [MENU].
- 3 Tlačidlami [< >]/[V /\]/[SEL] vyberte [Channel].
- 4 Tlačidlom [\/ /\] vyberte režim [Swap Channel].
- 5 Na vstup do Swap Channel použite tlačidlo [< >].
- 6 Na výmenu kanálov (uloženie) stlačte tlačidlo [< >].
- 7 Na nastavenie pamäti preferovaných kanálov stlačte tlačidlo [< >].

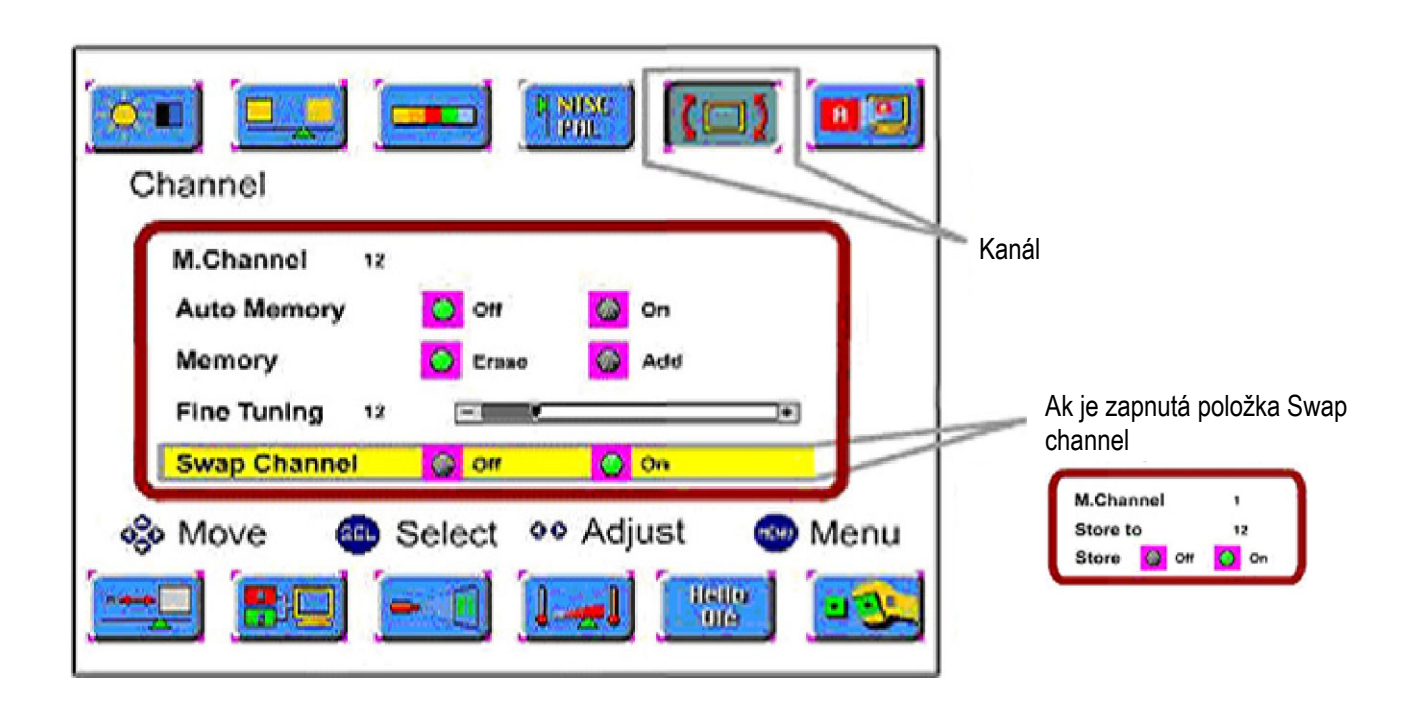

# 6. Systémové nastavenia

#### 6.1. Nastavenie formátu video signálu

Pri nastavovaní formátu video signálu postupujte nasledujúcim spôsobom.

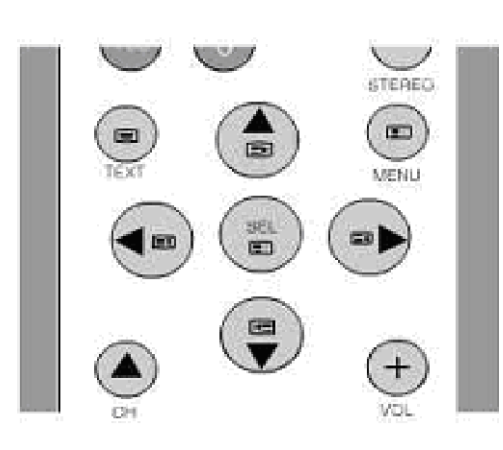

- 1 Stlačte tlačidlo [MENU]. 2 Tlačidlami [< >]/[V /\]/[SEL] vyberte video režim.
- 3 Tlačidlom [V  $\wedge$ ] sa presuňte na požadovaný systém.
- 4 Tlačidlom [< >] vyberte požadovaný systém.
- 5 Na opustenie menu nastavenia systému stlačte tlačidlo [MENU].
- \* Výber bude vyznačený zelenou farbou.

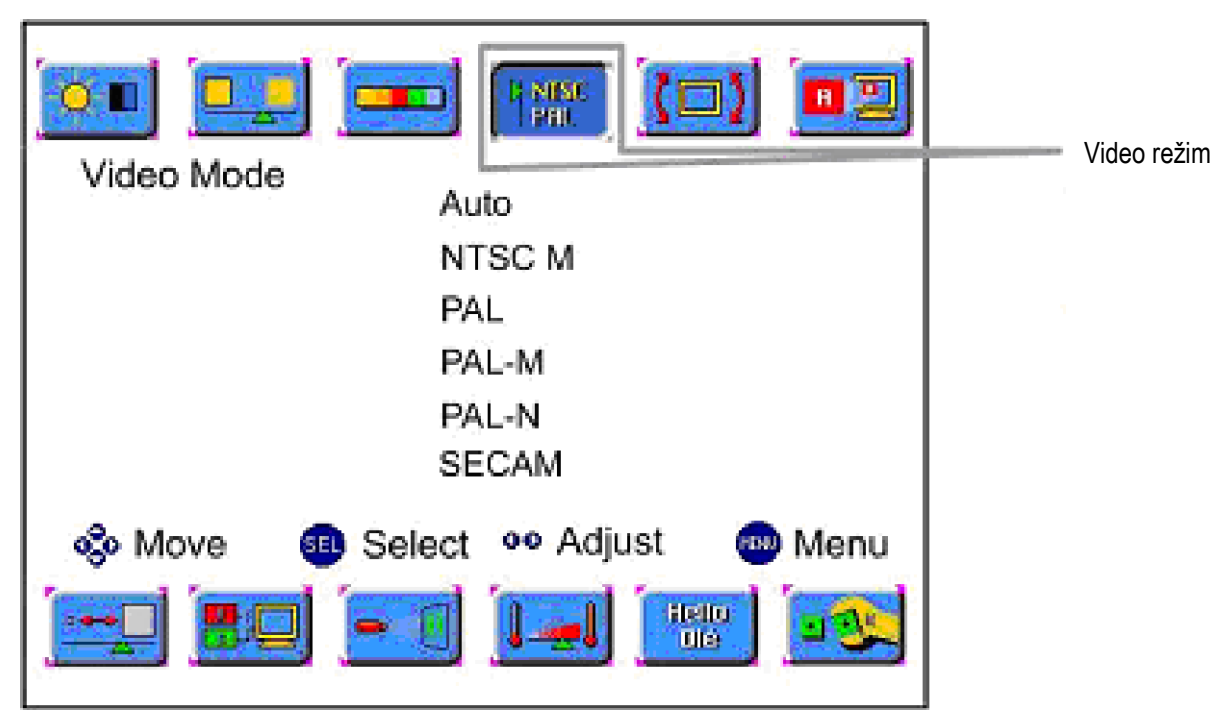

Auto: Automatické rozpoznanie video signálov a nastavenie správneho formátu.

NTSC M: Tento štandard sa používa hlavne v USA, Japonsku a v Kórei.

PAL: Tento štandard sa používa hlavne v Európe.

PAL-M: Tento štandard sa používa hlavne v Brazílii.

PAL-N: Tento štandard sa používa hlavne v Argentíne, Uruguaji a Paraguaji.

SECAM: Tento štandard sa používa hlavne vo Francúzsku a v Rusku.

#### 6.2. Nastavenie zvukového systému

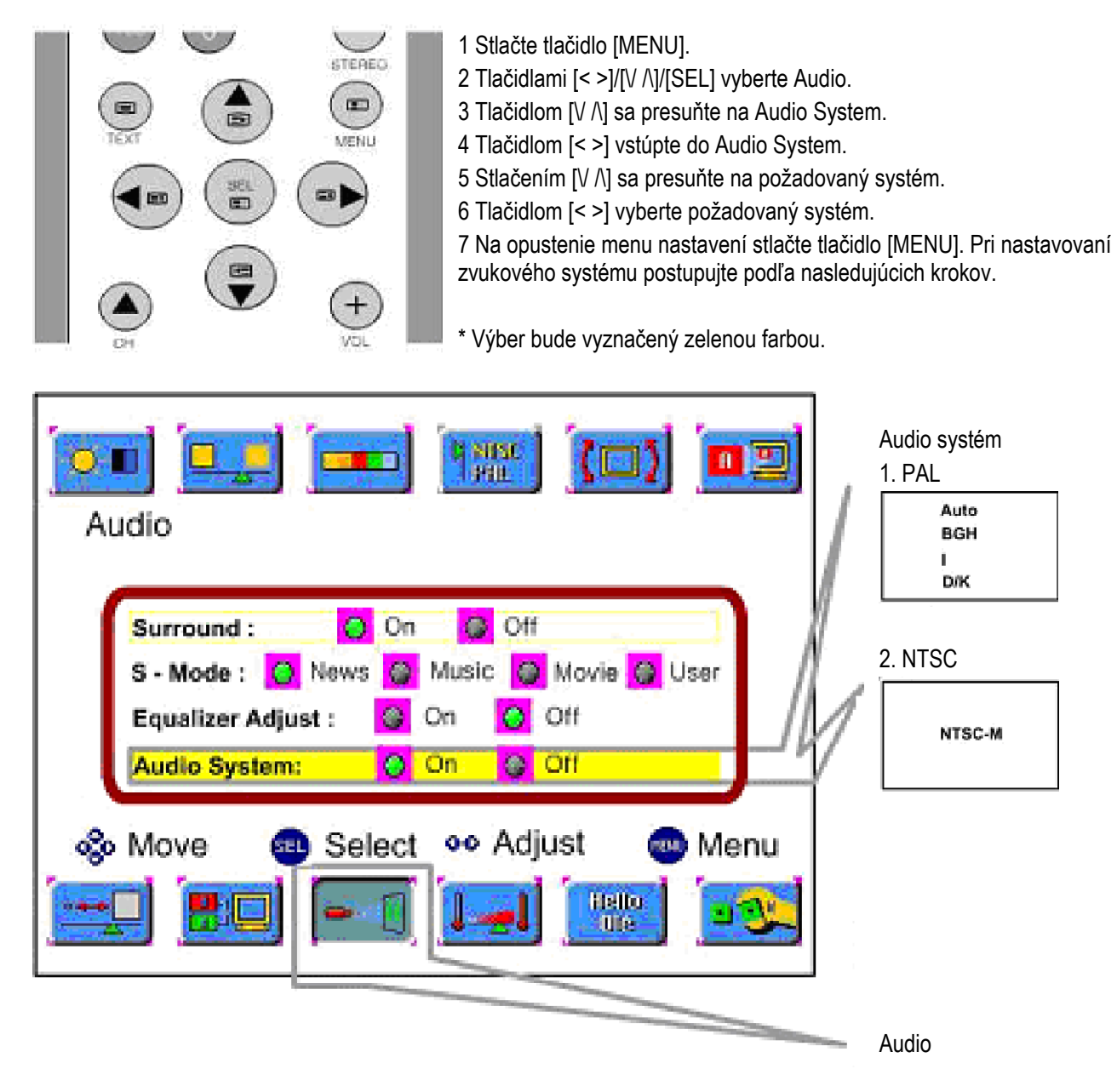

NTSC M: Tento štandard sa používa hlavne v USA, Japonsku a v Kórei.

PAL BGH: Tento štandard sa používa hlavne v Európe.

PAL I: Tento štandard sa používa hlavne v Hong Kongu a Írsku.

PAL D/K: Tento štandard sa používa hlavne v Číne.

# 7. Obraz

#### 7.1. Nastavenie obrazu

Pri nastavovaní obrazu postupujte podľa nasledujúcich krokov:

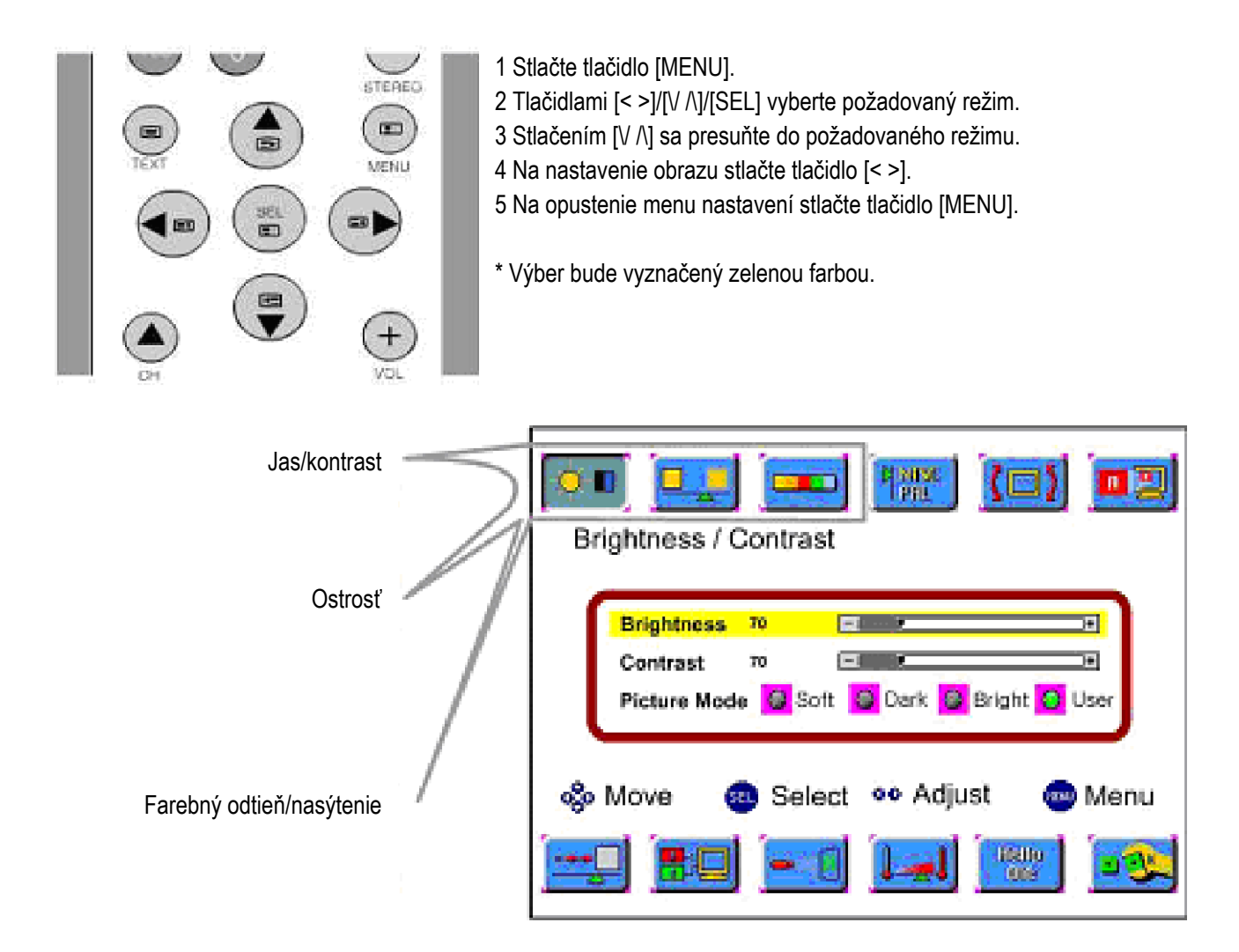

## 7.2. Nastavenie veľkosti obrazu

Pri nastavovaní veľkosti obrazu postupujte podľa nasledujúcich krokov:

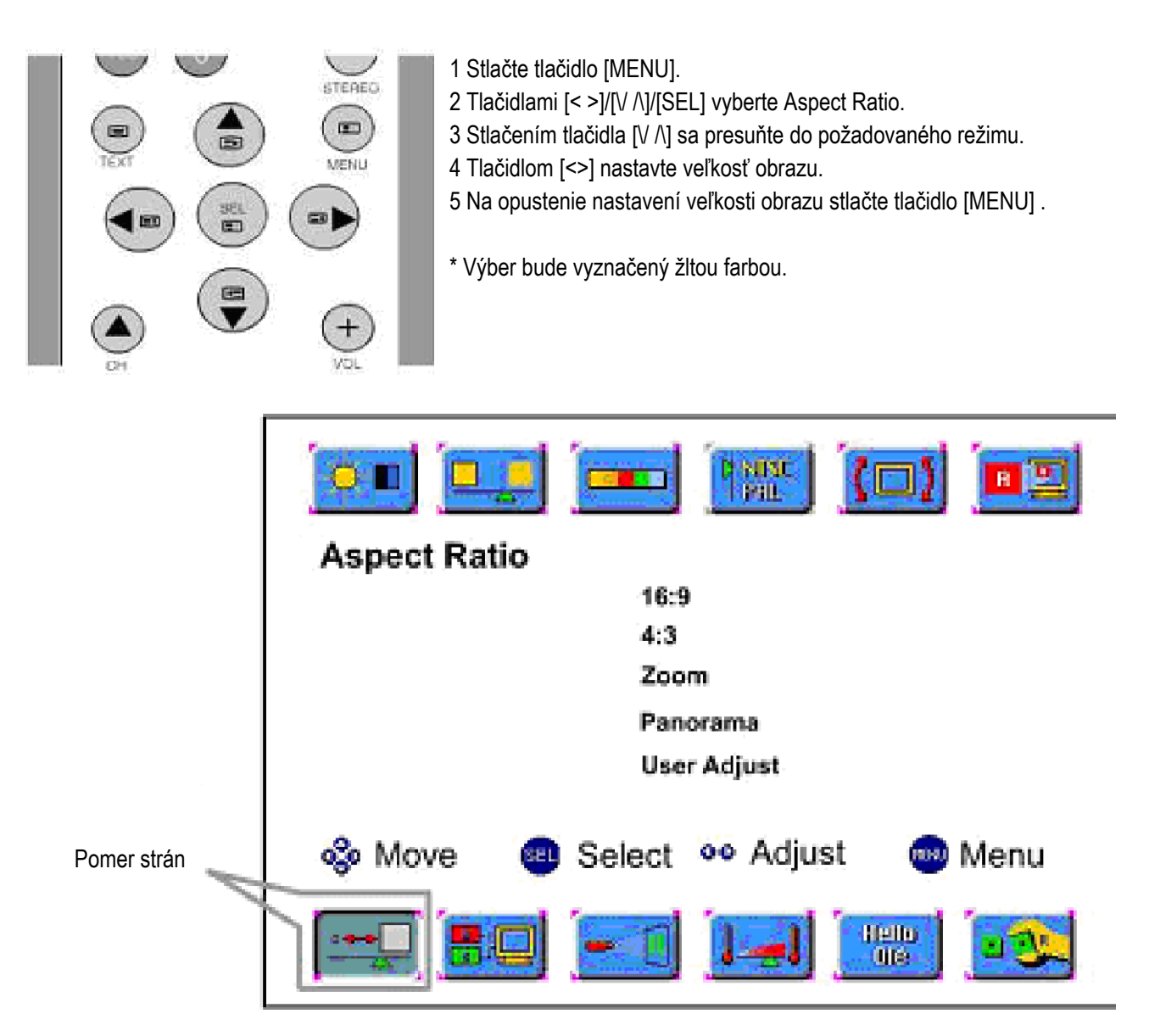

Panorama : Pri výbere tohto režimu je možné sledovať panoramatický obraz.

<Výstraha> Ak budete dlhší čas sledovať obraz vo formáte 4:3, môže sa vypáliť na obrazovku.

## 7.3. Nastavenie obrazu v RGB, DTV/HD, DVI režime (voliteľne)

Pri nastavovaní obrazu v režime RGB, DTV/HD, DVI postupujte podľa nasledujúcich krokov:

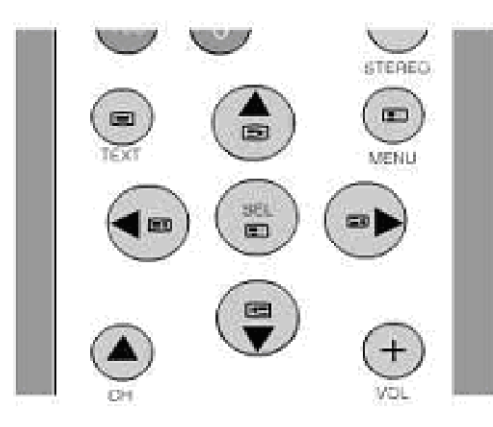

- 1 Stlačte tlačidlo [MENU].
- 2 Tlačidlami [< >]/[V /\]/[SEL] vyberte požadovaný režim.
- 3 Tlačidlom [V /] sa presuňte do požadovaného režimu.
- 4 Na nastavenie obrazu v režime RGB, DTV/HD,DVI stlačte tlačidlo [< >].
- 5 Na opustenie menu nastavení stlačte tlačidlo [MENU].
- \* Výber bude vyznačený zelenou farbou.

| Kontrast / Jas | Brightness / Contrast                      |
|----------------|--------------------------------------------|
| Ostrosť        | Brightness 50 -                            |
| Pozícia        | Contrast 50                                |
|                | Picture Mode 🚳 Soft 🚱 Dark 🌀 Bright 🙆 User |
|                | Select ON Adjust Menu                      |

## 7.4. Nastavenie obrazu v režime RGB, DTV/HD

Pri nastavovaní frekvencie a fázy v režime RGB, DTV/HD postupujte podľa nasledujúcich krokov:

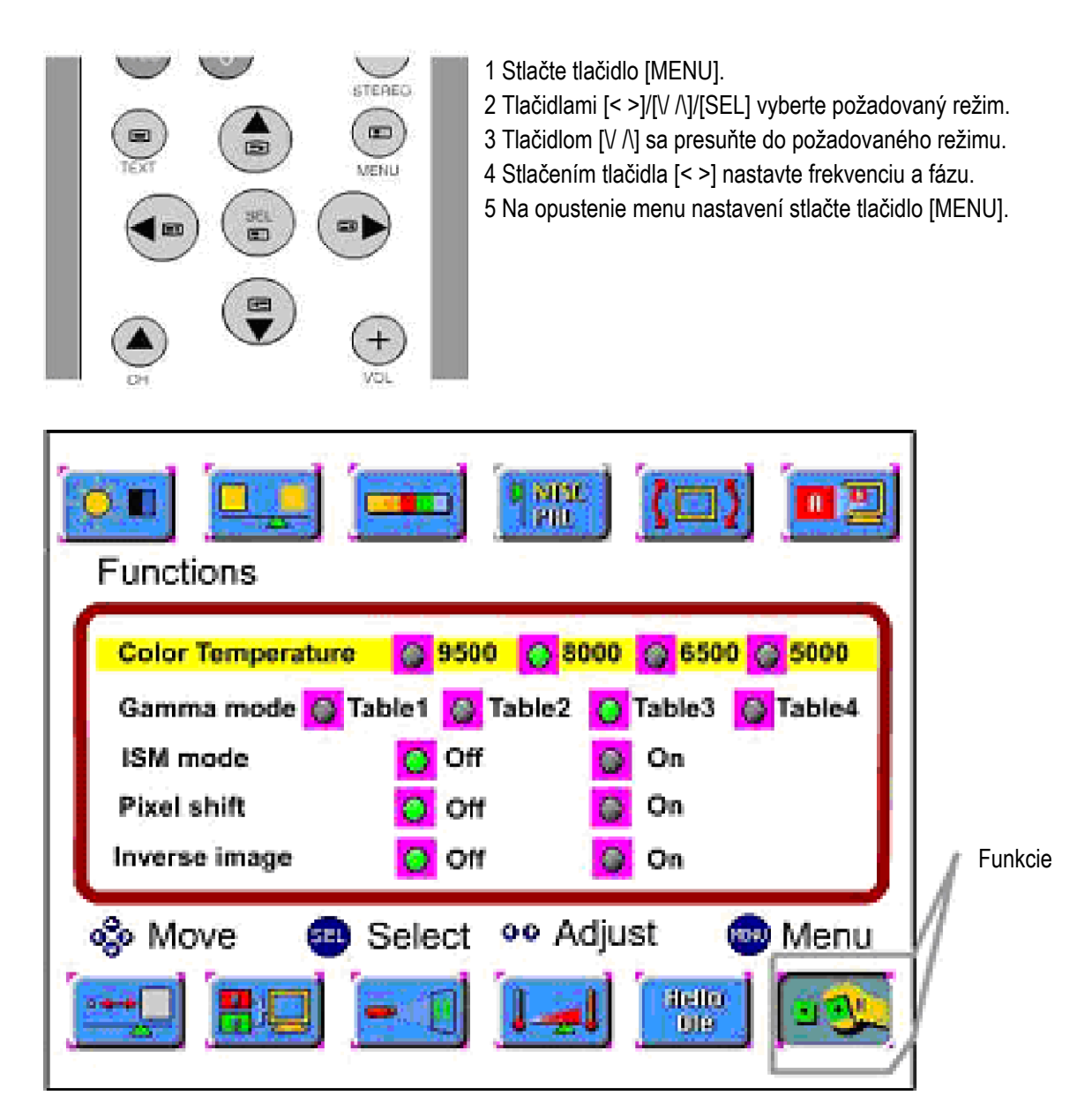

Frequency : Zmena nastavenia horizontálnej frekvencie. Phase : Zmena nastavenia fázy.

Auto Adjust : Automatická optimalizácia frekvencie/fázy.

## 7.5. Nastavenia funkcií

Pri nastavovaní funkcií postupujte podľa nasledujúcich krokov.

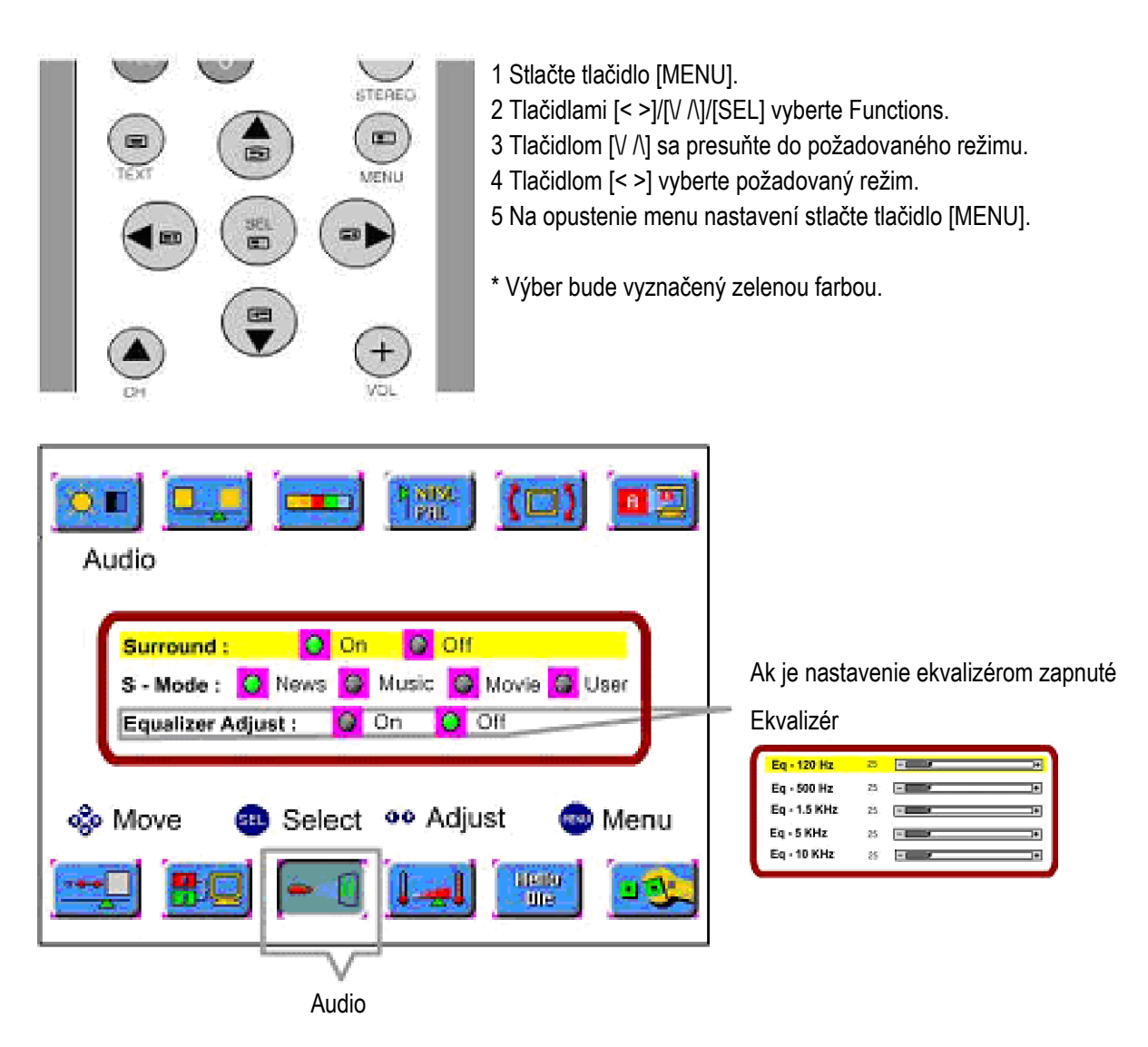

Color Temperature : Čím je nastavená vyššia teplota, tým sa obraz javí chladnejší. Čím je nastavená nižšia teplota, tým sa obraz javí teplejší.

Gamma mode : Nastavenie tabuľky Gamma.

ISM mode : Ak sa dlhý čas zobrazuje statický obraz, postupne sa zníži jas. Táto funkcia slúži ako ochrana pred vypálením tohto obrazu na obrazovku.

Pixel shift : Výberom tohto režimu je možné znížiť riziko vypálenia obrazu na obrazovku.

Inverse image : Výberom tohto režimu sa zobrazí invertovaný obraz. Zníži sa riziko jeho vypálenia na obrazovku.

# 8. Zvuk

## 8.1. Nastavenie zvukového režimu

Pri nastavení zvukového režimu postupujte podľa nasledujúcich krokov:

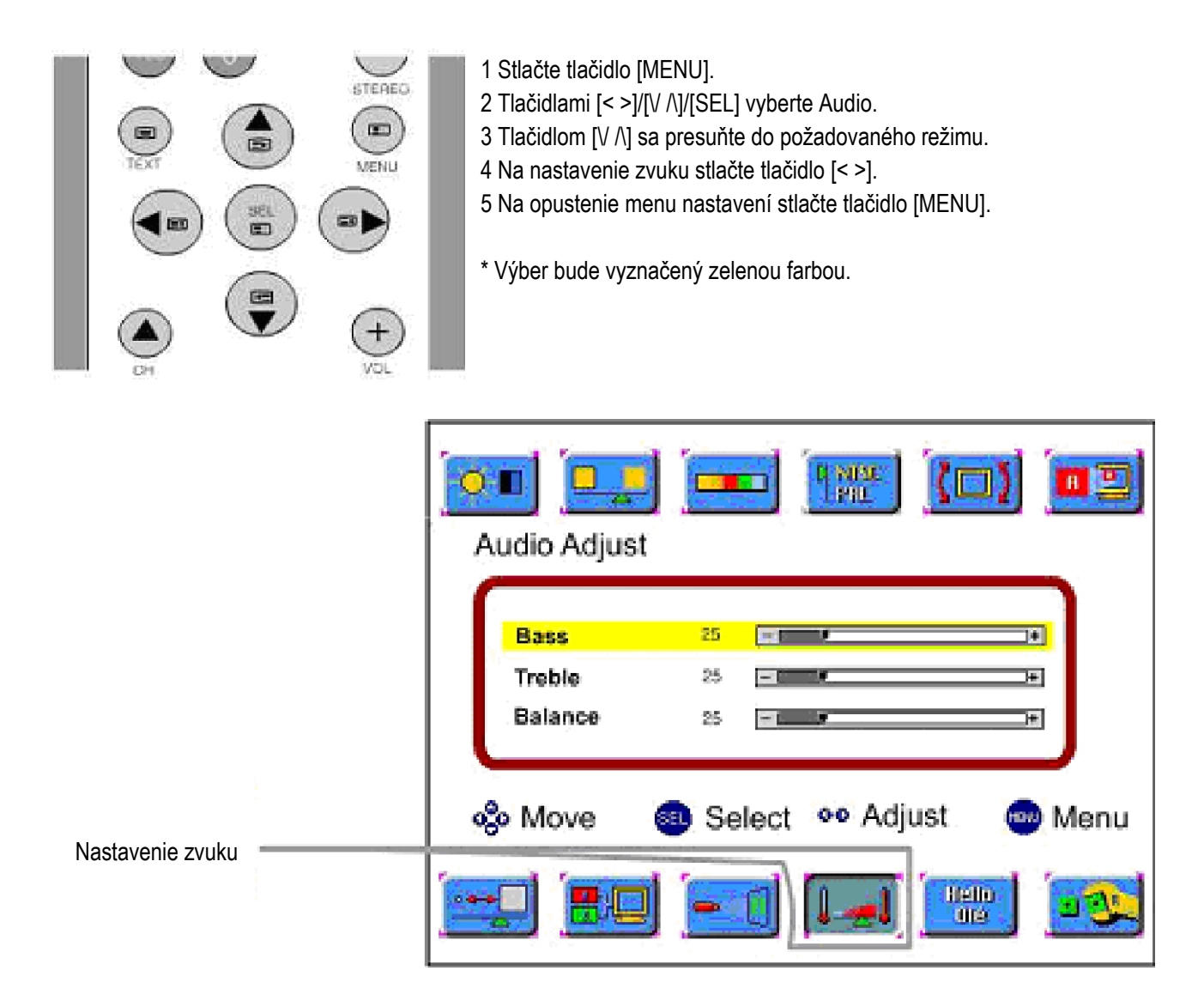

#### 8.2. Nastavenie zvuku

Pri nastavovaní zvuku postupujte podľa nasledujúcich krokov:

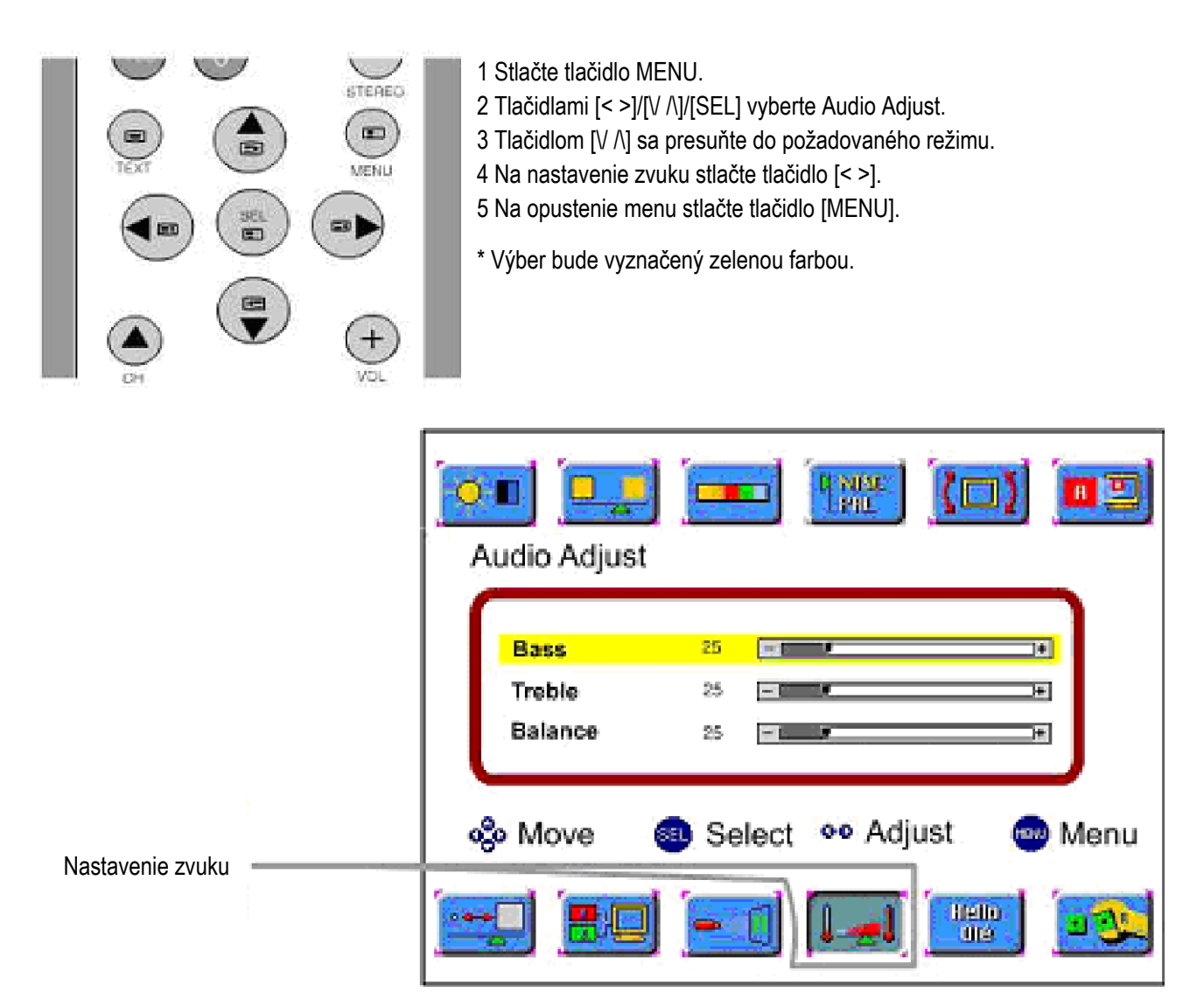

BASS: Zmena úrovne hlasitosti nízkofrekvenčných zvukov.

TREBLE: Zmena úrovne hlasitosti vysokofrekvenčných zvukov.

BALANCE: Zmena vyváženia hlasitosti ľavého a pravého kanála.

## 9. Obraz v obraze

#### 9.1. Nastavenie režimu obrazu v obraze

Pri nastavovaní režimu obrazu v obraze postupujte podľa nasledujúcich krokov:

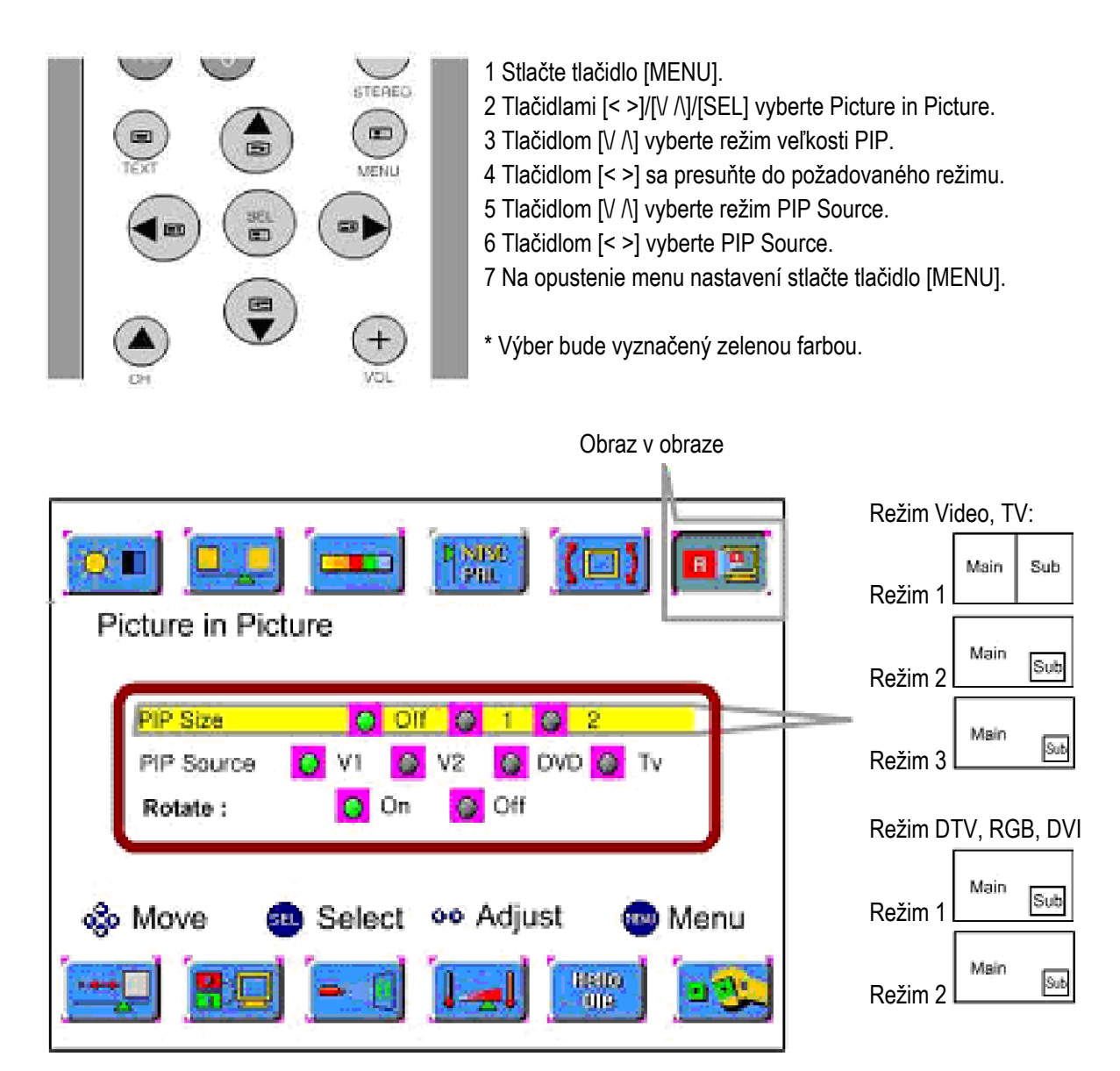

| PIP | SWAP<br>PIP AV<br>SOUND | AUDIO<br>ZGOMI | CH+<br>CH+<br>ZOOM- |  |
|-----|-------------------------|----------------|---------------------|--|
|     |                         |                |                     |  |
|     |                         |                |                     |  |

#### 9.2. Sledovanie PIP obrazu

Stlačte tlačidlo [PIP ON/OFF].

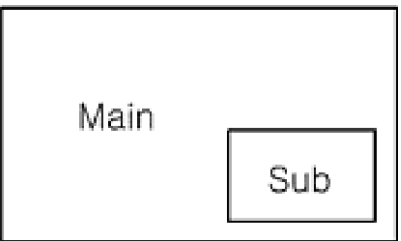

#### 9.3. Zmena zmenšeného obrazu na AV

Stlačte tlačidlo [PIP AV].

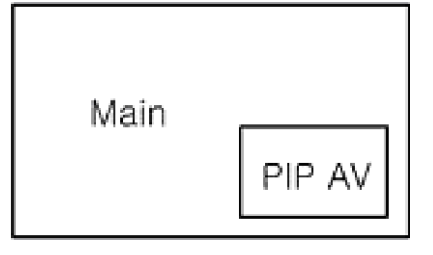

#### 9.4. Zmena kanála zmenšeného obrazu.

Stlačte tlačidlo [/\ CH V].

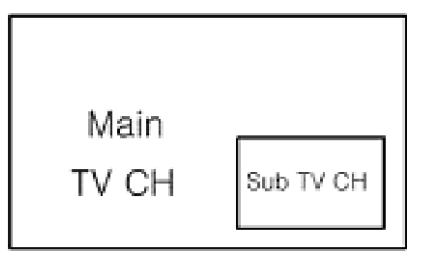

#### 9.5. Zmena pozície zmenšeného obrazu

Stlačte tlačidlo [POS].

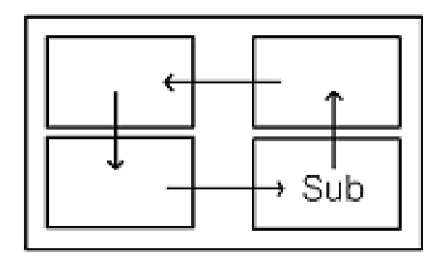

## 9.6. Výmena zmenšeného/ hlavného obrazu.

Stlačte tlačidlo [SWAP].

|  | Main | . [. | Sub |  |
|--|------|------|-----|--|
|--|------|------|-----|--|

#### 9.7. PIP v režime RGB

RGB signál môže byť zobrazený v hlavnom obraze, nie však v zmenšenom obraze. V režime 800x600 je možné PIP optimalizovať.

# 10. Titulky/teletext (voliteľne)

#### 10.1. Nastavenie skrytých titulkov

Pri nastavovaní skrytých titulkov postupujte podľa nasledujúcich krokov.

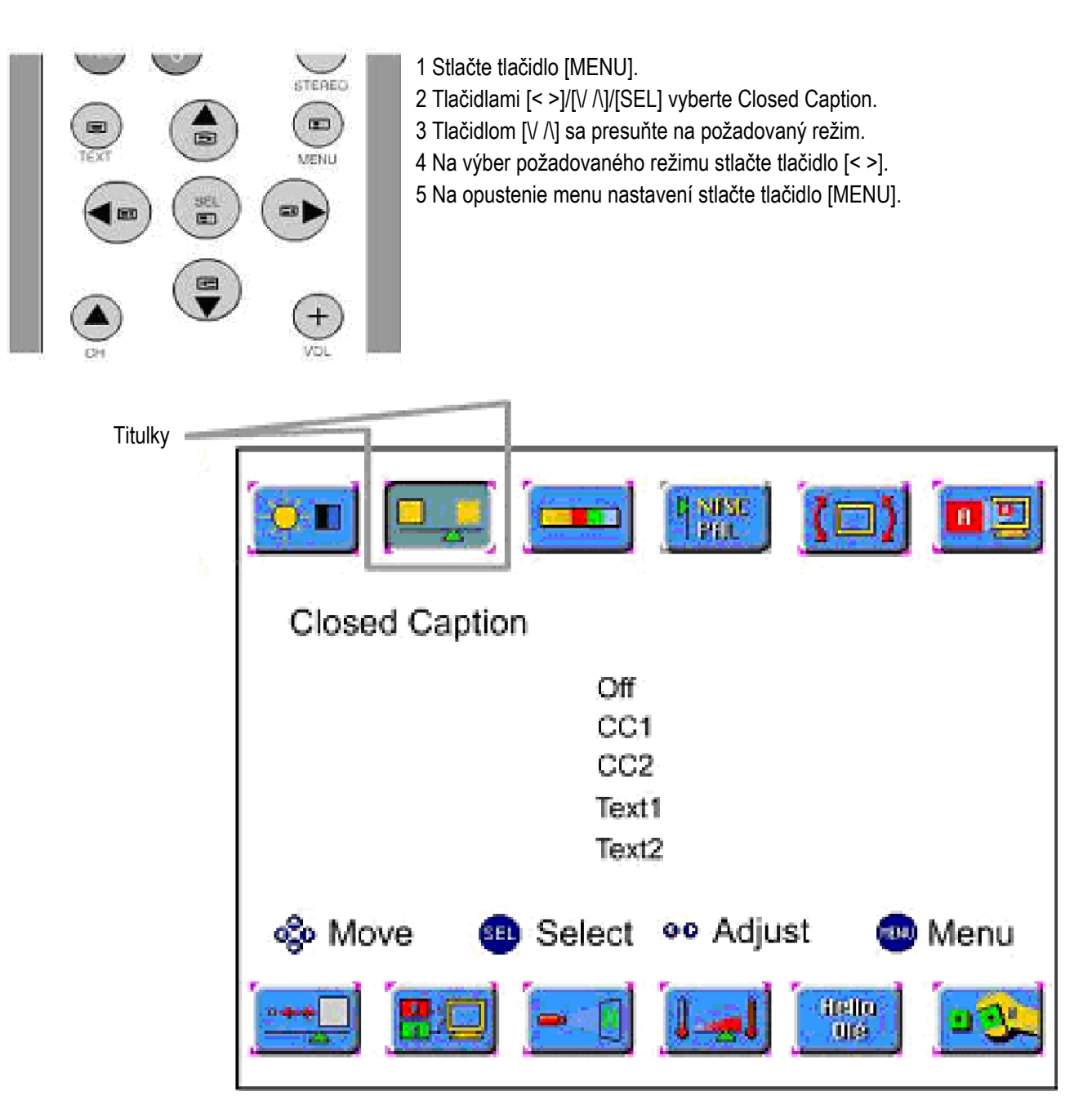

Titulky sú textom nachádzajúcim sa vo video signále.

Off: Vypnutie funkcie.

C1(C2): Umožňuje spracovať a zobraziť titulky 1(2).

T1(T2): Umožňuje spracovať a zobraziť text 1(2).

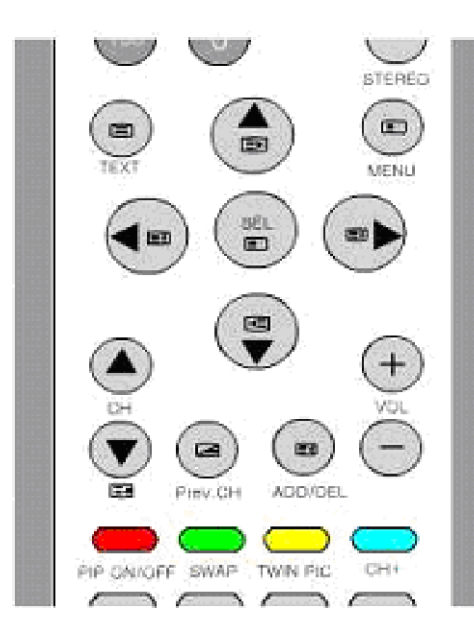

#### 10.2. Zapnutie/vypnutie teletextu

1 Na vstup do režimu teletextu stlačte tlačidlo TELETEXT. 2 Na návrat do režimu TV stlačte tlačidlo TELETEXT.

#### 10.3. Výber stránok

 Na zadanie čísla stránky sa používajú číselné tlačidlá 0 - 9. (V hornej časti sa najprv zobrazí číslo zvolenej stránky a neskôr aj stránka.)
2 Tlačidlami > / < zvýšite alebo znížite číslo stránky o 1.</li>

#### 10.4. Index

Stlačením tlačidla INDEX sa prepnete na stránku s obsahom teletextu aktuálne sledovanej stanice.

## 10.5. Podržanie stránky

1 Niektoré teletextové stránky obsahujú viac informácií, ktoré je možné zobraziť súčasne a preto sú rozdelené do série dvoch alebo viacerých podstránok.

2 Prvá podstránka zo série napr. štyroch stránok bude indikovaná nápisom 1/4 zobrazeným v pravej hornej časti stránky.

3 Tieto stránky sa prepínajú automaticky, každá zobrazená stránka bude po určitom čase prepísaná nasledujúcou stránkou. Ak počas tohto času nestíhate danú stránku prečítať, stlačte tlačidlo HOLD. V ľavej hornej časti stránky sa namiesto jej čísla zobrazí symbol HOLD a zastaví sa načítavanie ďalších stránok.

4 V normálnom ovládaní je možné pokračovať po opätovnom stlačení tlačidla HOLD alebo po zadaní nového čísla stránky.

## 10.6. Subkód

1 V prípade teletextových informácií, ktoré sa nachádzajú na viacerých podstránkach, môže niekedy zobrazenie požadovanej podstránky trvať veľmi dlho. Preto je možné zadať požadované číslo podstránky a pokračovať v sledovaní TV programu, pokiaľ sa daná stránka nenačíta.

2 Stlačte tlačidlo SUBCODE.

3 Zadajte požadované číslo podstránky.

4 Po načítaní požadovanej podstránky bude v TV obraze zobrazené číslo hlavnej stránky.

5 Na zobrazenie uloženej podstránky stlačte tlačidlo Teletext. Pri nastavovaní teletextu postupujte podľa nasledujúcich krokov.

#### 10.7. Odokrytie

1 Pri niektorých teletextových stránkach môžu byť určité údaje na nich skryté (napr. pri kvízoch - ich odpovede). 2 Tlačidlo REVEAL zobrazí skrytý text do tej doby, pokiaľ nebude stlačené ešte raz.

#### 10.8. Veľkosť

1 Stlačením tlačidla SIZE sa zväčší buď horná alebo dolná polovica teletextovej stránky.

2 Stlačte ešte tlačidlo Size raz a zväčší sa horná polovica teletextovej stránky.

3 Stlačte tlačidlo ešte raz a zväčší sa dolná polovica teletextovej stránky.

4 Stlačte ešte raz a teletextová stránka sa zobrazí v normálnej veľkosti.

## 10.9. Farebné tlačidlo (červené, zelené, žlté, zelenomodré)

1 Ak je teletext v režime LIST, v textovom stavovom riadku sa zobrazia čísla stránok, ktoré je možné vybrať farebnými tlačidlami.

2 Výber je možné vykonať stlačením farebného tlačidla, ktoré zodpovedá číslu s požadovanou farbou.

#### 10.10. Zrušenie

1 Tlačidlo CANCEL potlačí zobrazovanie textu a obnoví normálny TV obraz, zatiaľ čo prijímač zostane v režime teletextu.

2 Táto funkcia umožní si vyžiadať teletextové stránky a upraviť ovládanie teletextu bez prerušenia TV programu.

3 Ak bol režim teletextu zrušený a bola vyžiadaná nová stránka, v hornej časti obrazovky sa na 5 sekúnd zobrazí jej hlavička.

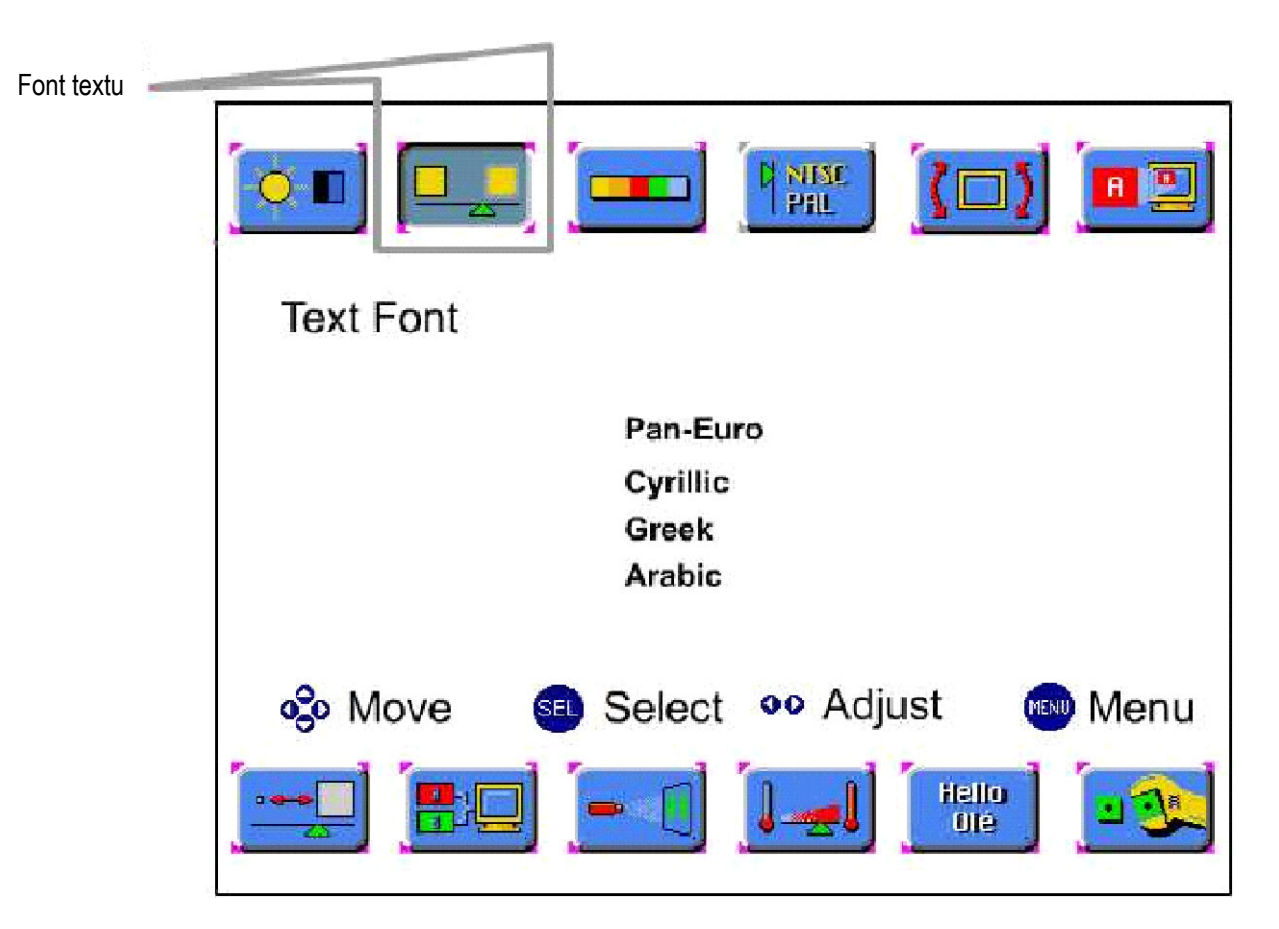

Font textu:

Výber znakovej sady teletextu. Štandardom je Pan-Euro.

# 11. Odstraňovanie porúch

| Symptóm                                                             | Príčina                                                                                                    | Možné riešenie                                                                                  |
|---------------------------------------------------------------------|----------------------------------------------------------------------------------------------------|-------------------------------------------------------------------------------------------------|
| TV prijímač nie je možné<br>zapnúť.                                 | TV prijímač nie je pripojený do elek-<br>trickej zásuvky.                                                    | Skontrolujte pripojenie TV prijímača do elektrickej<br>zásuvky.                                 |
| Diaľkový ovládač nefun-<br>guje.                                    | Senzor je niečím blokovaný. Batérie v<br>diaľkovom ovládači sú príliš slabé.                                 | Odstráňte prekážky medzi senzorom a diaľkovým<br>ovládačom. Vyčistite senzor. Vymeňte batérie.  |
| Nie je zobrazený žiadny<br>signál.                                  | Nesprávny video vstup.                                                                                       | Skontrolujte video prepojenie. Skontrolujte, či je TV prijímač prepnutý na správny video vstup. |
| Obraz roluje alebo je<br>neostrý.                                   | Nesprávny typ antény alebo jej umies-<br>tnenie.                                                             | Vymeňte anténu. Skúste presunúť anténu na inú pozíciu.                                          |
| Zobrazil sa obraz, zvuk je<br>však vypnutý.                         | Hlasitosť je nastavená na minimum.<br>Nie sú pripojené reproduktory. Ne-<br>správne nastavený zvukový vstup. | Zvýšte hlasitosť. Pripojte reproduktory správne.<br>Skontrolujte pripojenie audio vstupu.       |
| Orezaná niektorá časť<br>obrazu alebo obraz nie je<br>vycentrovaný. | Nesprávne nastavenie pozície. Nesta-<br>bilný signál.                                                        | Nastavte pozíciu správne. V režime RGB, DTV/HD nastavte správne rozlíšenie, frekvenciu a fázu.  |
| Obraz je príliš veľký<br>alebo príliš malý.                         | Nesprávne nastavenie veľkosti obra-<br>zovky.                                                                | Zmeňte nastavenie veľkosti obrazovky.                                                           |
| Jas sa znížil                                                       | Dlhý čas bol zobrazovaný statický<br>obraz.                                                                  | Zapnutie režimu zabraňujúceho vypáleniu obrazu<br>na obrazovku.                                 |